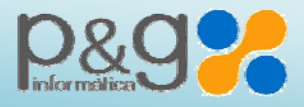

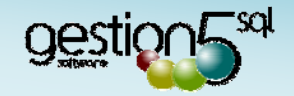

# Integración Tabletas IGes - MovilPad5

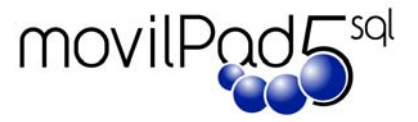

| Integración Tabletas IGes - MovilPad5               |   |
|-----------------------------------------------------|---|
| 1 – Introducción                                    |   |
| 2 – Instalación                                     |   |
| 3 – Características                                 |   |
| 4 – Crear las conexiones entre iGes y Gestion5 SQL: | 5 |
| 5 – La primera Sincronización y carga de Datos      |   |
| 6 – Recepción de datos de las tabletas              | 7 |
| Cambios en la Base de Datos de Gestion5 SQL         |   |

## 1 – Introducción

El objeto de este programa **MovilPAD5 / iGes** es proporcionar la conexión de datos entre el sistema de oficina con Gestion5 SQL y las tabletas de los comerciales/repartidores con el programa iGes.

La conexión se realiza a través del driver ODBC FireBird, que se encuentra en la carpeta "Utilidades / Drivers\_ODBC" del DVD de Gestión5 SQL o que puede descargar de la dirección: http://sourceforge.net/projects/firebird/files/firebird-ODBC-driver/2.0.1-Release/Firebird\_ODBC\_2.0.1.152\_Win32.exe/download

**iGesPC**, se encarga de preparar los ficheros y establecer la comunicación con las tabletas. Los ficheros se preparan tomando los datos de Gestion5 SQL mediante un Driver ODBC.- iGesPC prepara los datos y los envía a las tabletas. El conector para **Gestion5 SQL** que lleva incorporado iGesPC, contiene la estructura de relación de campos entre Gestion5 SQL e IGes. (Este fichero se proporciona con MovilPad5\_Server y con iGesPC).

**MovilPad5\_Server**, se encarga de recoger los datos de las tabletas. LLama a iGesPC para preparar los datos de las tabletas y a continuación los integra en Gestion5 SQL.

Las características de integración se muestran en el punto 3.

## 2 – Instalación

- 1. Instale el programa iGesPC desde http://www.adzgi.com/iges/arxius/actual/iGesPC.exe
- 2. Instale el driver ODBC para Firebird/InterBase(r)
- 3. Ejecute **iGesPC** para dar de alta las tabletas y cargarlas con datos usando el conector para **Gestion5 SQL**
- 4. Instale MovilPAD Server en el mismo PC que se haya instalado iGesPC

U:\IntranetSQL\Documentos SQL\MANUALES\_GESTION5\MANUALES\_GESTION5\_NUEVOS\_2012\_portadas\10M-MODULO\_MOVILPAD\10M-MANUAL\_Integracion\_IGes-MovilPAd5.doc Página 1 de 7\_\_\_\_\_

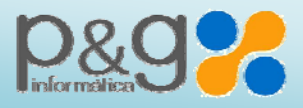

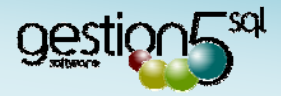

# 3 - Características

| Gestión 5 SQL ®                  |                       | Características deta          | illadas del conector 🛛 📐 |
|----------------------------------|-----------------------|-------------------------------|--------------------------|
| Proparación datos basia la PDA   | 🗹 Clientes            | 🗹 Delegaciones                | 🗹 Formas de Pago         |
| Preparación datos nacia la PDA   | 🗹 Transportistas      | 🗹 Productos                   | 🗹 Familias               |
|                                  | 🔽 Tipos IVA           | 🗹 Cobros Pendientes           | 🔽 Ofertas                |
|                                  | 🗹 Promociones         | 🗹 Histórico Facturas          | 🗹 Histórico Consumo      |
|                                  | 🗹 Visitas             | 🗹 Gastos                      | 🗹 Rutas                  |
|                                  | 🗹 Nuevos Clientes     | 🗹 Modificaciones Clientes     | 🗵 Borrar Clientes        |
| Incorporación datos desde la PDA | 🔀 Nuevas Delegaciones | 🛛 Modificaciones Delegaciones | 🗵 Borrar Delegaciones    |
| G                                | 🔀 Presupuestos        | 🗹 Pedidos                     | 🗹 Albaranes              |
|                                  | 🗹 Facturas            | 🗹 Cobros                      | 🗹 Visitas                |
|                                  | 🖾 Gastos              | 🗹 Rutas                       |                          |

Leyenda: 🔽 Incluido 💷 Personalizable 🖾 Incompatible 📃

Θ

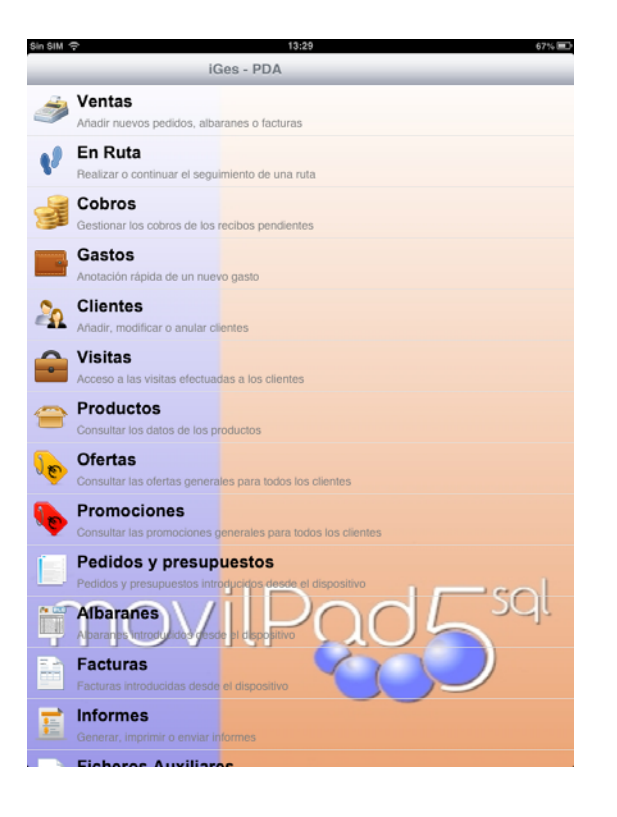

U:\IntranetSQL\Documentos SQL\MANUALES\_GESTION5\MANUALES\_GESTION5\_NUEVOS\_2012\_portadas\10M-MODULO\_MOVILPAD\10M-MANUAL\_Integracion\_IGes-MovilPAd5.doc Página 2 de 7

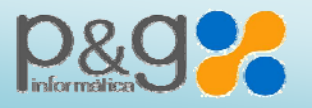

Tfno.: 969 87 20 40 / 902 11 11 05 – Fax: 969 21 01 77 Pol. Sepes – C/ La Melgosa 155. Cuenca e-mail: info@pginformatica.es www.gestion5.com

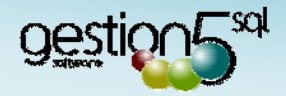

#### DATOS DEL CONECTOR

Nombre:Gestion5 SQL – MovilPad5Versión:1.00Fecha:10 Marzo 2013Programa:Gestión5 SQLFabricante:P&G Informática S.L.

#### CARACTERISTICAS

Las versiones de demostración de **Gestión5 SQL** almacenan los ficheros de datos en una carpeta situada en la ruta C:\Gestion5SQL\Datos del PC servidor. En esta carpeta se encuentra el fichero de Base de Datos DemostracionesG5.fdb, al que debe apuntar este conector ODBC.

Por ejemplo, si tiene usted instalado **Gestión5 SQL** en su disco duro local, el fichero de definición de datos seria: C:\Gestion5SQL\Datos\DemostracionesG5.fdb (o como se llame su B.Datos)

Si tiene instalada la base de datos en una red local, es posible que la unidad de disco no sea la "C" por lo que, en la ruta anterior, es necesario colocar la letra de la unidad de disco compartido de la Red (Generalmente F, G, H...) donde se encuentre la base de datos.

Si desconoce donde se encuentran situados sus ficheros de datos, póngase en contacto con personal técnico cualificado o con los fabricantes del programa Gestión5 SQL, para que le ayuden localizarlos.

#### **REQUISITOS.**

Para poder acceder a los datos de **Gestión5 SQL**, **iGes** utiliza el Driver ODBC correspondiente a la base de datos Firebird, denominado *Firebird/InterBase(r) driver* que en caso de no hallarse instalado en su sistema, puede instalarlo desde el DVD de Gestion5 SQL en la carpeta "Utilidades / Drivers\_ODBC", o bien puede ser descargado e instalado gratuitamente desde la Web de Firebird (www.firebirdsql.com) apartado Download Firebird SQL driver, o directamente en la dirección: http://sourceforge.net/projects/firebird/files/firebird-ODBC-driver/2.0.1-Release/Firebird\_ODBC\_2.0.1.152\_Win32.exe/download

### COMPATIBILIDAD DE LOS PROCESOS DE TRASPASO DE DATOS PC-PDA

Detalle de los ficheros y procesos compatibles entre Gestión5 SQL e iGes:

#### Traspaso de datos del PC a la PDA (Preparación)

| 1        | Clientes              | Ý | Delegaciones          | \$ | Formas de Pago |
|----------|-----------------------|---|-----------------------|----|----------------|
| 1        | Transportistas        | Ý | Rutas                 | ٢  | Visitas        |
| 1        | Productos             | V | Familias              | ٢  | Tipos de IVA   |
| <i>V</i> | Ofertas               | Ý | Cobros Pendientes     | ٢  | Promociones    |
| 1        | Histórico de Facturas | ý | Histórico de Consumos |    |                |

#### Traspaso de datos de la PDA al PC (Incorporación)

| <b>*</b> | Añadir Clientes          | <b>*</b> | Modificar Clientes        | 1        | Borrar Clientes     |
|----------|--------------------------|----------|---------------------------|----------|---------------------|
| *        | Añadir Delegaciones      | *        | Modificar<br>Delegaciones | <b>X</b> | Borrar Delegaciones |
| 8        | Presupuestos             | <b>V</b> | Pedidos                   |          |                     |
| <i>i</i> | Albaranes                | >        | Facturas                  |          |                     |
| <b>V</b> | Cancelación de<br>Cobros | *        | Visitas                   | Ý        | Rutas               |

Leyenda: 💜 Incluido

P\_ Personalizable

Incompatible

U:\IntranetSQL\Documentos SQL\MANUALES\_GESTION5\MANUALES\_GESTION5\_NUEVOS\_2012\_portadas\10M-MODULO\_MOVILPAD\10M-MANUAL\_Integracion\_IGes-MovilPAd5.doc Página 3 de 7

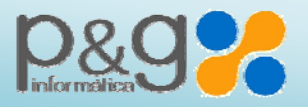

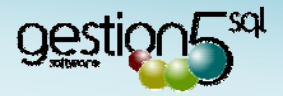

#### **OBSERVACIONES**

Para el correcto funcionamiento del proceso de incorporación de datos de **iGes** a **Gestión5 SQL** es necesario inicializar las variables que determinan la empresa de destino de los datos, el **almacén**, el **Nº de tableta** y el **nombre** de la misma.

Estas variables se encuentran en el código de incorporación de datos, bloque inicial. Edite la sección **Inicial** del **Paso 2** del conector para **Gestion5 SQL** 

| Las declaraciones de dichas variables s | son por defecto:                                        |
|-----------------------------------------|---------------------------------------------------------|
| CodigoEmpresa est un entier=1           | (*) Campo interno <i>Id_empresa, tabla empresa G5</i>   |
| CodigoAlmacen est un entier=1           | (*) Campo interno <i>Id_almacen, tabla almacenes G5</i> |
| NumeroTableta est un entier=1           | desde IGes-PC                                           |
| NombreTableta est une chaîne="iPAD"     | desde IGes_PC                                           |

(\*) Estos valores son válidos por defecto cuando solo hay una empresa y un solo almacén. Un mismo fichero de Base de Datos .fdb, puede contener más de una empresa.

Si tiene problemas en localizar esta variable o no sabe muy bien como proceder, no dude en contactar con nuestro servicio técnico.

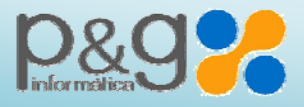

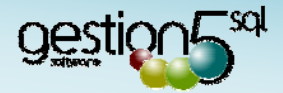

## 4 – Crear las conexiones entre iGes y Gestión5 SQL:

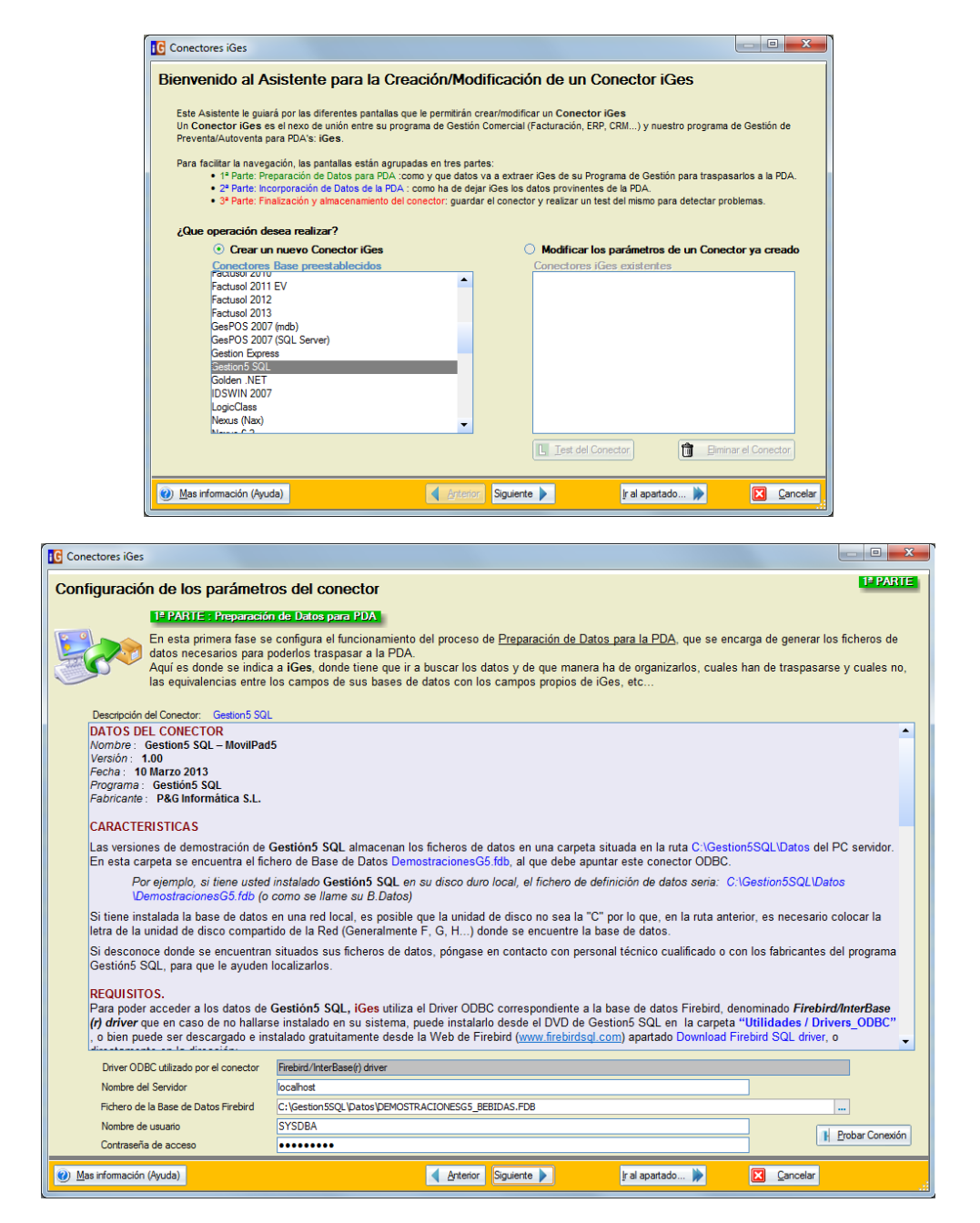

La Contraseña habitual del usuario SYSDBA es "masterkey" en minúsculas

Tanto P&G como ADZ proporcionan el conector (fichero C:\ADZ\iGesPC\Conectores\Gestion5 SQL.CVB) con los datos de configuración estándar de envío y recepción de datos.

- Por defecto se cargan todas las Rutas y todos los Agentes.
- Se deberá adaptar este fichero a las especificaciones de carga de los datos según el cliente (por agente, por ruta, etc.) Si cada tableta debe llevar unos datos distintos (Agentes, Zonas, Rutas), el conector será distinto para cada tableta. *Ej.:* **Gestion5\_tablet1.CVE, Gestion5\_tablet2.CVE, etc.**

Estos parámetros se indican en iGesPC, que es donde se gobiernan los datos y configuración que lleva cada tableta. Para cambiar esta configuración debe contactar con personal técnico del programa GESTION5 SQL

U:\IntranetSQL\Documentos SQL\MANUALES\_GESTION5\MANUALES\_GESTION5\_NUEVOS\_2012\_portadas\10M-MODULO\_MOVILPAD\10M-MANUAL\_Integracion\_IGes-MovilPAd5.doc Página 5 de 7

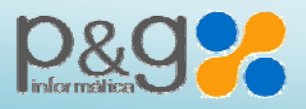

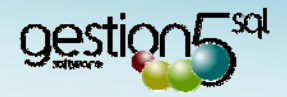

# 5 – La primera Sincronización y carga de Datos

Se realiza desde la aplicación iGesPC:

- 1. Preparando los datos: Deja en la carpeta OUT de cada tableta el fichero zip a enviar.
- 2. Sincronizando las carpetas: Envía los ficheros zip a cada tableta.

| IG iGesPC                                            |                                                         |                                                                                            |
|------------------------------------------------------|---------------------------------------------------------|--------------------------------------------------------------------------------------------|
| Sistema Procesos Utilidade                           | es A <u>y</u> uda                                       |                                                                                            |
| Procesos                                             | PDAS Cóc Nombre PDA  I IPAD  Z Android G5               | Entrada / Salida<br>GesPC<br>Datos de Entrada<br>Datos de Salida<br>PAD (1) 04-03-13 10:11 |
| Histórico Incorporaciones<br>Muestra el histórico de | 🎦 Añadir 🛃 Editar 📑 🕪 Preparar datos 💽                  | 🖄 Incorporar 💰 Sincronizar Carpetas 📋                                                      |
| Utilidades                                           | Preparar datos<br>Datos e imágenes<br>Preparar imágenes | www.adzgi.com                                                                              |

A continuación, en cada tableta debe abrir **iGes** e ir a la opción de recepción de datos.

Recuerde que solamente se enviarán a las tabletas las **Familias** y los **Artículos** con el campo **Enviar a MovilPAD** marcado.

NOTA: Para enviar las imágenes a las tabletas hay que tener en cuenta lo siguiente:

- Los Artículos en Gestion5 SQL deben contener la ruta completa a los ficheros de sus imágenes en su campo IMAGEN\_REDUCIDA\_WEB. (este campo se especifica en el fichero C:\ADZ\iGesPC\Conectores\Gestion5 SQL.imagenes.iwd y se puede variar)
- Los nombres de los ficheros de imágenes se corresponden con los códigos de los artículos; si el código de un artículo es **1205**, el fichero con su imagen será **1205.jpg**
- Los formatos admitidos para las imágenes son: JPG, PNG. (los BMP no se admiten)

U:\IntranetSQL\Documentos SQL\MANUALES\_GESTION5\MANUALES\_GESTION5\_NUEVOS\_2012\_portadas\10M-MODULO\_MOVILPAD\10M-MANUAL\_Integracion\_IGes-MovilPAd5.doc Página 6 de 7

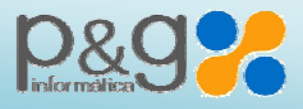

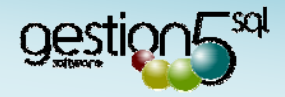

## 6 – Recepción de datos de las tabletas

#### Modo Automático

- Debe estar abierto MovilPAD5 Server
- En la ventana de login, elija la Base de Datos (con Intro, recuerda la última)
- Según haya configurado el temporizador para la recepción de datos de MovilPAD5 Server, los datos de las tabletas (Clientes, Notas, Visitas y Cobros) entran automáticamente a Gestion5 SQL.

#### Modo Manual

Proceso de recogida de los datos de las tabletas a las tablas temporales

| Ver Enters IDG       Ficheros a Importación Idra Reg. Pres. Reg. Act.         Ver Enters IDG       Ver Enters IDG         Wer Stolard IDG       Ficheros a Importación Idra Solardo IDG                                                                                                    |                                                                  |                          |                                                                                                    |                                 |                                 |                                                                                                    |                               |                                  | CERT CER |
|----------------------------------------------------------------------------------------------------|------------------------------------------------------------------|--------------------------|----------------------------------------------------------------------------------------------------|---------------------------------|---------------------------------|----------------------------------------------------------------------------------------------------|-------------------------------|----------------------------------|----------|
| Sincronización Manual         Configuración       Proceso de importación Kies :         19 Se sinconzan las tabletas Kies con KiesPC.       19 Se sinconzan las tabletas Kies con KiesPC.         20 Se sinconzan et tabletas temporales de Gestion SQL las dotto remporalentes de Gestion SQL.       20 Se sinconzan et tabletas Kies consideration Kies :         10 Se sinconzan et tabletas Kies consideration Kies :       20 Se sinconzan et tabletas Kies consideration Kies :         20 Se validam los datos temporales de Gestion SQL.       39 Se validam los datos temporales de Gestion SQL.         30 Se validam los datos temporales de Gestion SQL.       39 Se validam los datos temporales de Gestion SQL.         30 Se validam los datos temporales de Gestion SQL.       39 Se validam los datos temporales de Gestion SQL.         30 Se validam los datos temporales de Gestion SQL.       39 Se validam los datos temporales de Gestion SQL.         30 Se validam los datos temporales de Gestion SQL.       39 Se validam los datos temporales de Gestion SQL.         30 Se validam los datos temporales da temporales de Gestion SQL.       39 Se validam los datos temporales datos temporales de Gestion SQL.         30 Se validam los datos temporales da temporales datos temporales datos tempo                                                                                                    |                                                                  |                          | MovilPAD                                                                                                    | 5 Server                        | v.13.3.3                        | 3.3                                                                                                    |                               | onectores 🔀 iGes                 | -        |
| Configuración       Proceso de importación Kies :         Locator peticiones de detes cada       Image: Segundos         Proceso de importación Kies :       19 Se sincronizan las tabletas Kies con Kies PC.         Locator peticiones de detes cada       Image: Segundos         Proceso de importación Kies :       19 Se sincronizan las tabletas Kies con Kies PC.         Locator peticiones de detes cada       Image: Segundos         Proceso de importación Kies :       19 Se sincronizan las tabletas Kies con Kies PC.         Locator peticiones de detes cada       Image: Segundos         Image: Segundos       Proceso de importación Kies :         Locator peticiones de detes cada       Image: Segundos         Image: Segundos       Image: Segundos         Image: Segundos       Image: Segundos         Image: Segundos       Image: Segundos         Image: Segundos       Image: Segundos         Image: Segundos       Image: Segundos         Image: Segundos       Image: Segundos         Image: Segundos       Image: Segundos         Image: Segundos       Image: Segundos         Image: Segundos       Image: Segundos         Image: Segundos       Image: Segundos         Image: Segundos       Image: Segundos         Image: Segundos       Image: Segundos<                                                                                                    | -                                                                |                          |                                                                                                    | Sinere                          | nización                        | n Mamua                                                                                                    | 1                             |                                  |          |
| II-) Se sincronizan las tabletas ides con idesPC. ISouther periodnes de detes cada Image: Image: | oestion 5 <sup>so</sup>                                          | G                        | nliguración                                                                                                    |                                 | Proc                            | eso de impo                                                                                                    | artación iGes                 | ť                                |          |
| Ver Enderson LOG         were so 0001 **                                                                                                    |                                                                  |                          |                                                                                                    |                                 | 10) :                           | <ol> <li>Se sincronizan las tabletas iGes con iGesPC.</li> <li>Se incorporan en tablas temporales de Gestion5 SQL<br/>los datos recibidos.</li> </ol> |                               |                                  |          |
| 3°) Se validan los datos temporales y se traspasan       à sus tablas correspondientes.       Fibinarosz: Importición iGas       Fibinarosz: Importición iGas       Vez fishera LOG<br>mprese 0001 **                                                                                                    | Y                                                                | Escuchar peticiones de o | latos cada <u> 7</u>                                                                                                    | Segundos                        | 29)                             |                                                                                                    |                               |                                  |          |
| Ficheros a Importación IGas       Ver Edwara LOG<br>mpresa 0001     Ficheros a Importación IGas                                                                                                    |                                                                  |                          |                                                                                                    |                                 | 30)                             | 5e validan k<br>a sus tablas                                                                                                    | os datos temp<br>correspondie | porales y se traspasan<br>entes. |          |
| Ver Fichers LOG         Mail         Ficherso         Total Rag.         Reg. Pres.         Reg. Act.           Wer Fichers LOG         Sincromizar         CELENTES         6         2         0           Works Accesso         5         2         6         0         0           Werkstatt         18         0         0         0           COBROS         1         1         0                                                                                                    | Ges                                                              |                          |                                                                                                    |                                 |                                 |                                                                                                    |                               |                                  |          |
| Vier Fichers LOG         Sincronizar         Impress         6         2         0           Impress         0001         Impress         0         0         0         0         0           Impress         0001         Impress         18         0         0         0                                                                                                    |                                                                  |                          | Pichero:                                                                                                    | s a Importar:                   |                                 |                                                                                                    |                               |                                  |          |
| Ver.Rohero.LOG         Impresa         NOTAS ACENDA         S         2         0           mpresa         0001         M         Impresa         0         0           Impresa         0001         Impresa         1         5         0                                                                                                    |                                                                  | iGes                     | Act. Ficheros                                                                                                    | s a Importar:                   | Total Reg.                      | Reg. Ptes.                                                                                                    | Reg. Act.                     |                                  |          |
| mpresa 0001 x 28 ventas 18 0 0<br>⊘ cosscos ▲ 1 3 0                                                                                                    |                                                                  | i Ges<br>sincronizar     | Act. Ficheros                                                                                                    | s a Importar:                   | Total Reg.                      | Reg. Ptes.                                                                                                    | Reg. Act.                     |                                  |          |
| COBROS 🔔 1 1 0                                                                                                    | Ver Fichero LOG                                                  | i Ges<br>Sincronizar     | Act. Ficheros                                                                                                    | s a Importar:                   | Total Reg.<br>6<br>5            | Reg. Ptes.<br>2<br>2                                                                                                    | Reg. Act.<br>0                |                                  |          |
|                                                                                                    | Ver Fichera LOG<br>mpresa 0001 ×                                 | i Ges<br>sincronizar     | Act. Ficheros<br>CLEENTES<br>NOTAS AC<br>VENTAS                                                                                                    | s a Importar:                   | Total Reg.<br>6<br>5<br>18      | Reg. Ptes.<br>2<br>2<br>0                                                                                                    | Reg. Act.<br>0<br>0           |                                  |          |
|                                                                                                    | Ver Fichers LOG<br>mpresa 0001 S                                 | Ver. fishers LOG         | Act. Ficheros<br>CLIENTES<br>CLIENTES<br>VENTAS<br>VENTAS<br>COBROS                                                                                                    | s a Importar:<br>A<br>ENDA A    | Total Reg.<br>6<br>5<br>18<br>1 | Reg. Ptes.<br>2<br>2<br>0<br>1                                                                                                    | Reg. Act.<br>0<br>0<br>0      |                                  |          |
|                                                                                                    | Ver Fichers LOG<br>mpresa 0001 X<br>II Escucha<br>DESACTIVADA II | i Ges<br>Sincronizar     | Ad. Ficheros<br>CLIENTES<br>CLIENTES<br>VENTAS<br>VENTAS<br>COMPOS                                                                                                    | s a Importarz<br>A<br>ENDA<br>A | Total Reg.<br>6<br>5<br>18<br>1 | Reg. Ptes.<br>2<br>2<br>0<br>1                                                                                                    | Reg. Act.<br>0<br>0<br>0      |                                  |          |
|                                                                                                    | Ver Schero LOG<br>mpresa 0001 ×<br>Hi Secucha<br>DESACTIVADA II  | I Ges<br>Serveiter       | Ficheros           Act         Richeros           Image: Cliphted State         Richeros           Image: Cliphted State         Richeros           Image: Ventas         Richeros           Image: Ventas         Richeros           Image: Ventas         Richeros           Image: Ventas         Richeros | s a Importar:                   | Total Reg.<br>6<br>5<br>18<br>1 | Reg. Ptes.<br>2<br>2<br>0                                                                                                    | Reg. Act.<br>0<br>0<br>0<br>0 |                                  |          |

- Lo primero que hace es sincronizar la recepción de datos (ficheros zip) de las tabletas iGes, ejecutando el programa iGesPC en modo silencioso (sin ventanas).
   Este proceso es el que importa los datos desde iGesPC a las tablas temporales de la BD de Gestion5 SQL mediante el driver ODBC
- A continuación se procesan y validan los datos de las tablas temporales y se van traspasando a sus tablas correspondientes.
- Puede ver el detalle de los datos que se van a importar a Gestión5 SQL y si hay algún error en los

| Visitas         Viertas         Cobros           Nº Tab         Tableta         Código         Nombre         Razón Social         N.I.F.         Di           I AD         94         Bar Banbi (Prom)         Bambino Fernandez Ruiz         A1234456         C/           I (PAD         55         Bar Banbi (Prom)         BANCOYREGRO2000, S.L.         A1234456         C/           I (PAD         174         Bar Banbi (Prom)         BANCOYREGRO2000, S.L.         A1234456         C/           I (PAD         174         Bar Banbi (Prom)         BANCOYREGRO2000, S.L.         A1234456         C/           I (PAD         174         Bar Banbi (Prom)         Enriol Bankino Fernandez         A1234456         C/           I (PAD         174         Bar Banbi (Prom)         Hombre fiscal         245320002         C/           I (PAD         172         Azerinin Gourmet XXI         Azerinin Gourmet, S.L.         A1234456         C/                                                                                                    | Det | talle de le                 | os datos a importar d<br>Defr<br>eta: Tableta | ede (Ges)<br>alle di:<br>1 | PC a Gestions SQL<br>9 los datos a importar desde | GesPC         | a Gestion5 SQL<br>⊙Tableta: ााााा<br>○Todas | ableta 1  | -    |
|----------------------------------------------------------------------------------------------------|-----|-----------------------------|-----------------------------------------------|----------------------------|---------------------------------------------------|---------------|---------------------------------------------|-----------|------|
| Nº Tab         Tableta         Código         Nombre         Razón Social         N.I.F.         Di           1         (PAD         94         Bar Bambi (Prom)         Bambino Fernandez Ruiz         A1234456         C/           1         (PAD         95         Bar Bambi (Prom)         BLANCO'NEGRO2005, S.L.         A1234456         C/           1         (PAD         19         Bar Bambi (Prom)         BLANCO'NEGRO2005, S.L.         A1234456         C/           1         (PAD)         174         Bar Bambi (Prom)         BLANCO'NEGRO2005, S.L.         A1234456         C/           1         (PAD)         174         Bar Bambi (Prom)         BLANCO'NEGRO2005, S.L.         A1234456         C/           1         (PAD)         176         Bar Bambi (Prom)         Hombre fiscal         245370802         Gr           1         (PAD)         172         Azafrán Gourmet XXI         Azafrán Gourmet, S.L.         A1234456         C/           1         (PAD)         172         Azafrán Gourmet XXI         Azafrán Gourmet, S.L.         A1234456         C/ |     | Cliente                     | s Visitas                                     | 1                          | Ventas Cobros                                     |               |                                             |           |      |
| 1         (PAD         94         Bar Bambi (Prom)         Bambino Fernandez Ruiz         A1234456         C/           1         (PAD         95         Bar Bambi (Prom)         BLANCOYNEGRO2000, S.L.         A1234456         C/           1         (PAD         19         Bar Bambi (Prom)         BLANCOYNEGRO2000, S.L.         A1234456         C/           1         (PAD)         174         Bar Bambi (Prom)         BLANCOYNEGRO2000, S.L.         A1234456         C/           1         (PAD)         174         Bar Bambi (Prom)         Ennio Bambino Fernandez         A1234456         C/           1         (PAD)         1400000 (Newoo Clenter 1000001         Hombre fiscal         245370802         Dr           1         (PAD)         172         Azefrán Gourmet XXI         Azefrán Gourmet, S.L.         A1234456         C/                                                                                                    | 1   | Nº Tab                      | Tableta                                       | Código                     | Nombre                                            | Razón Socia   | I                                           | N.I.F.    | DI ^ |
| 1 j#AD         95         Dar Blanco y Negro (Prom)         BLANCCYNEGG02000, S.L.         A1234456         C/           1 j#AD         174         Bar Bambi         Emile Bambine Fernandez         A1234456         C/           1 j#AD         12000 Network Clence 1 000001         Homber Finandez         14234456         C/           1 j#AD         100000 Network Clence 1 000001         Homber Finandez         14234456         C/           1 j#AD         172         Azafrán Gourmet XXI         Azafrán Gourmet, S.L.         A1234456         C/                                                                                                    |     | 1                           | iPAD                                          | 94                         | Bar Bambi (Prom) Bambino Fe                       |               | andez Ruiz                                  | A1234456  | C/   |
| 1 (PAD         174         Bar Bambi         Emilio Bambino Fernandez         A1234456         C/           1 (PAD         100000 Nuevo cliente 1000001         Nombre fircal         245378682         0c           1 (PAD         172         Azafrán Gourmet XXI         Azafrán Gourmet, S.L.         A1234456         C/                                                                                                    | t   | 1                           | IPAD                                          | 95                         | Bar Blanco y Negro (Prom) BLANCOYNEGE             |               | R02000, S.L.                                | A1234456  | C/   |
| 1         IPAD         I 100000 (Nuewo climate 1000001         Nombre flucal         245370802         Dr.           1         #AD         172         Azafrán Gourmet XXI         Azafrán Gourmet, S.L.         A1234455         0'                                                                                                    | t   | 1                           | iPAD                                          | 174                        | Bar Bambi Emilio Bambin                           |               | o Fernandez                                 | A1234456  | C/   |
| 1  PAD  172  Azəfrán Gourmet XXI  Azəfrán Gourmet, S.L.  A1234456  C/                                                                                                    | 1   | 1                           | iPAD                                          | 100000                     | Nuevo cliente 1000001 Nombre fiso                 |               | al                                          | 245378882 | De   |
|                                                                                                    | T   | 1                           | PAD                                           | 172                        | Azafrán Gourmet XXI 4                             | Azafrán Gouri | net, S.L.                                   | A1234456  | C/   |
|                                                                                                    |     |                             |                                               |                            |                                                   |               |                                             |           |      |
|                                                                                                    | ,   | vent<br>V <sup>o</sup> Cobr | os: 18                                        | Total C                    | Ventas: 13.271,15<br>Cobros: 221,09               |               |                                             | 1         | P    |

mismos pulsando en el botón "Lupa" o en los botones con el símbolo

--fin--

U:\IntranetSQL\Documentos SQL\MANUALES\_GESTION5\MANUALES\_GESTION5\_NUEVOS\_2012\_portadas\10M-MODULO\_MOVILPAD\10M-MANUAL\_Integracion\_IGes-MovilPAd5.doc Página 7 de 7